| M.buqeo  |            | eo   | Инструкция пользователя                                            | Участник |        |
|----------|------------|------|--------------------------------------------------------------------|----------|--------|
| Создано: | 04.06.2015 | v.06 | «Регистрация на электронной торговой<br>площадке E-tender М.Видео» | Код:     | SRM001 |

# Инструкция пользователя «Регистрация на электронной торговой площадке E-tender M.Видео»

| M.buqeo  |            | eo   | Инструкция пользователя                                            |      | Участник |  |
|----------|------------|------|--------------------------------------------------------------------|------|----------|--|
| Создано: | 04.06.2015 | v.06 | «Регистрация на электронной торговой<br>площадке E-tender М.Видео» | Код: | SRM001   |  |

# Содержание

| 1 | ОБL | ЦАЯ ИНФОРМАЦИЯ                                             | 3  |
|---|-----|------------------------------------------------------------|----|
|   | 1.1 | Назначение инструкции                                      | 3  |
|   | 1.2 | Термины и определения                                      | 3  |
| 2 | ЗАП | ОЛНЕНИЕ ФОРМЫ РЕГИСТРАЦИИ                                  | 4  |
|   | 2.1 | Ввод регистрационных данных                                | 6  |
|   | 2.2 | Ввод адресных и контактных данных                          | 6  |
|   | 2.3 | Ввод данных руководителя организации и контактного лица    | 7  |
|   | 2.4 | Ввод категорий продуктов                                   | 8  |
|   | 2.5 | ВВОД ФЕДЕРАЛЬНЫХ ОКРУГОВ                                   | 8  |
|   | 2.6 | Согласие на обработку персональных данных* (только для ИП) | 9  |
| 3 | отг | РАВКА ЗАЯВКИ НА РЕГИСТРАЦИЮ                                | 10 |
| 4 | вхс | д в систему                                                | 11 |
| 5 | ОТК | АЗ В РЕГИСТРАЦИИ                                           | 12 |
| 6 | ИЗИ | ЛЕНЕНИЕ РЕГИСТРАЦИОННЫХ ДАННЫХ                             | 12 |
| 7 | BOC | СТАНОВЛЕНИЕ ПАРОЛЯ                                         | 13 |

| М.видео  |            | eo   | Инструкция пользователя                                            |      | Участник |
|----------|------------|------|--------------------------------------------------------------------|------|----------|
| Создано: | 04.06.2015 | v.06 | «Регистрация на электронной торговой<br>площадке E-tender М.Видео» | Код: | SRM001   |

# 1 Общая информация

## 1.1 Назначение инструкции

Данная инструкция предназначена для внешних пользователей, представителей компаний, желающих принять участие в закупочных процедурах на электронной торговой площадке E-tender M.Budeo. В инструкции описана процедура регистрации потенциальных поставщиков в системе E-tender.

| Термин                         | Описание                                                                                                    |
|--------------------------------|----------------------------------------------------------------------------------------------------|
| ЭТП                            | Электронная торговая площадка                                                                                                    |
| ЭТП E-tender М.Видео, E-tender | Название информационной системы для проведения закупочных процедур М.Видео                                                                 |
| Категория продуктов            | Категория товаров, работ, услуг                                                                                                    |
| Контактное лицо                | Представитель организации участника тендера или поставщика, от имени которого контрагент выполняет бизнес-<br>операции в системе E-tender. |

#### 1.2 Термины и определения

| M.buqeo  |            | eo                                                                     | Инструкция пользователя |      | Участник |  |
|----------|------------|------------------------------------------------------------------------|-------------------------|------|----------|--|
| Создано: | 04.06.2015 | v.06 «Регистрация на электронной торгово<br>площадке E-tender М.Видео» |                         | Код: | SRM001   |  |

# 2 Заполнение формы регистрации.

Для регистрации в системе следует пройти по ссылке «Регистрация (ЭТП E-tender "М.Видео")» расположенной на странице входа в систему E-tender М.видео <u>https://ep.mvideo.ru/</u> (рис 1.1)

| и<br>нам не всё равно                                                                                                    |   |
|----------------------------------------------------------------------------------------------------|---|
| Пользователь *<br>Пароль *<br>Вход в систему<br>Регистрация (ЭТП E-tender "М.Видео")<br>Восстановить пароль (ЭТП E-tender "М.Видео") |   |
| Соруright © М.Видео, 1993 - 2015                                                                                                    | 2 |

Рис 1.1 Страница входа в систему E-tender

Форма регистрации также доступна по прямой ссылке <u>https://ep.mvideo.ru/irj/portal/registration</u>

При переходе по ссылке откроется форма регистрации (рис 1.2). Форма состоит из 5 разделов, которые необходимо заполнить

- 1. Регистрационные данные организации
- 2. Адресные и контактные данные организации
- 3. Данные руководителя и контактного лица
- 4. Категории продуктов
- 5. Федеральные округа

|                                                             | M.buq                                                                                   | leo                                                                                                | Инструкция пользователя                                                                                                    |       | Участник |
|-------------------------------------------------------------|-----------------------------------------------------------------------------------------|----------------------------------------------------------------------------------------------------|----------------------------------------------------------------------------------------------------|-------|----------|
| Создано: 04.06.2015 v.06                                    |                                                                                         | v.06                                                                                               | «Регистрация на электронной торговой<br>площадке E-tender М.Видео»                                                                        | Код:  | SRM001   |
| Создать по<br>Отправить                                     | отенциальног                                                                            | о поставщика                                                                                       |                                                                                                    |       |          |
| Регистра<br>Пожалуйста, з<br>контактного л<br>* Поля, отмеч | ация на электр<br>наполните обязательн<br>ица, вы получите писи<br>енные звезпочкой обл | оонной торговой<br>ые поля и нажмите на кно<br>ьмо с информацией для вз<br>взательны к заполнению. | площадке М.Видео<br>пку "Отправить". После проверки заявки на регистрацию сотрудником М.Видео, на адрес, указанный в д<br>кода в систему. | анных |          |

| - поля, от меченные звездочкой, о                   | оязательны к заполнению.         |                              |                           |                       |                                                |
|-----------------------------------------------------|----------------------------------|------------------------------|---------------------------|-----------------------|------------------------------------------------|
| Регистрационные данные                              |                                  |                              |                           |                       |                                                |
| * Страна:                                           | RU                               |                              |                           |                       |                                                |
| * Орг-прав. форма:                                  | Юридическое лицо                 | •                            | 1                         |                       |                                                |
| * Название предприятия:                             |                                  |                              |                           |                       |                                                |
| * VHH:                                              | Проверить ИН                     | Н, КПП, ОГРН                 |                           |                       |                                                |
| * KUD-                                              |                                  |                              |                           |                       |                                                |
| * OFPH:                                             |                                  |                              |                           |                       |                                                |
| <ul> <li>* Дата регистрации организации:</li> </ul> | <b>1</b> 7                       |                              |                           |                       |                                                |
| Зарегистрированный адрес ме                         | стонахождения                    |                              | Контактные данные         | е организации         |                                                |
| * Регион: 🗇                                         |                                  |                              | * Номер телефона:         |                       |                                                |
| Район:                                              |                                  |                              |                           |                       |                                                |
| * Населенный пункт:                                 |                                  |                              | номер факса.<br>* e mail: |                       |                                                |
| * Улица/Номер дома:                                 |                                  |                              | Интернет сайт:            |                       |                                                |
| * Почтовый индекс:                                  |                                  |                              | vintepher caut.           |                       |                                                |
| Почтовый адрес                                      |                                  |                              | 2                         |                       |                                                |
| Совпадает с зарегистрированн                        | ным адресом местонахождения      |                              | -                         |                       |                                                |
| * Регион:                                           |                                  |                              |                           |                       |                                                |
| Район:                                              |                                  |                              |                           |                       |                                                |
| * Населенный пункт:                                 |                                  |                              |                           |                       |                                                |
| * Улица/Номер дома:                                 |                                  |                              |                           |                       |                                                |
| * Поштовый индекс:                                  |                                  |                              |                           |                       |                                                |
|                                                     |                                  |                              |                           |                       |                                                |
| Руководитель организации                            |                                  |                              |                           |                       |                                                |
| * Обращение:                                        | ¥                                | * Номер телефона:            |                           |                       |                                                |
| * Фамилия:                                          |                                  | * e-mail:                    |                           |                       |                                                |
| * Имя:                                              |                                  |                              |                           |                       |                                                |
| Отчество:                                           |                                  |                              |                           |                       |                                                |
|                                                     |                                  |                              | 3                         |                       |                                                |
| Kourairanoo awao                                    |                                  |                              | 5                         |                       |                                                |
| контактное лицо                                     | _                                |                              | -                         |                       |                                                |
| • Ооращение:                                        | •                                | * Номер телефона:            |                           |                       |                                                |
| • Фамилия:                                          |                                  | * e-mail:                    |                           |                       |                                                |
| * Имя:                                              |                                  |                              |                           |                       |                                                |
| Отчество:                                           |                                  |                              |                           |                       |                                                |
| * Поступные категори                                |                                  |                              |                           |                       |                                                |
| заявленные категории продуктов                      | з должны соответствовать данн    | ым ЕГРЮЛ (ЕГРИП) в части зар | егистрированных поста     | вщиком видов экономич | еской деятельности                             |
| охрана, средства защиты, СКУ                        | д, спп                           | рекламные ко                 | онструкции/вывески (нар   | ужные и внутренние)   | складские услуги (хранение и обработка товара) |
| товарно-материальные ценнос                         | сти, канцтовары, расходные матер | оиалы, мебель 🗌 транспортно- | логистические услуги      |                       | клининг (уборка помещений)                     |
| 🗌 клиентская доставка товара                        |                                  | страхование                  |                           |                       | торговое оборудование, POSM                    |
| компьютерное оборудование, н                        | комплектующие, ПО                | строительно-                 | монтажные, проектные,     | отделочные работы     |                                                |
|                                                     |                                  |                              | 4                         |                       |                                                |
| Федеральные округа                                  |                                  |                              |                           |                       |                                                |
| <ul> <li>Федеральные округа</li> </ul>              |                                  |                              |                           |                       |                                                |
| Добавить Удалить                                    |                                  |                              | F                         |                       |                                                |
| Ст. Кол ФелОко Наимено                              | вание Фелерального округа        |                              | 5                         |                       |                                                |
| і Таблица не солержит лан                           | ных                              |                              |                           |                       |                                                |
|                                                     |                                  |                              |                           |                       |                                                |
|                                                     |                                  |                              |                           |                       |                                                |

Рис. 1.2 Форма регистрации потенциального поставщика в системе E-tender.

| М.видео  |            | eo   | Инструкция пользователя                                            |      | Участник |  |
|----------|------------|------|--------------------------------------------------------------------|------|----------|--|
| Создано: | 04.06.2015 | v.06 | «Регистрация на электронной торговой<br>площадке E-tender М.Видео» | Код: | SRM001   |  |

#### 2.1 Ввод регистрационных данных

| Регистрационные данные          |                          |
|---------------------------------|--------------------------|
| * Страна:                       | RU                       |
| * Орг-прав. форма:              | Юридическое лицо 💌       |
| * Название предприятия:         |                          |
| * ИНН:                          | Проверить ИНН, КПП, ОГРН |
| * КПП:                          |                          |
| * OFPH:                         |                          |
| * Дата регистрации организации: |                          |

Рис. 2.1 Форма регистрации – ввод налоговых номеров.

В блоке «Регистрационные данные» необходимо указать:

- Организационно-правовую форму («Юридическое лицо» или «Индивидуальный предприниматель»)
- Название предприятия в формате {ОПФ} «{Название компании}» (например: ООО «Ромашка», ИП Иванов Иван Иванович).
- Налоговые номера.
- Дату регистрации организации

Кнопка **«Проверить ИНН, КПП, ОГРН»** выполняет проверку на корректность введенных номеров ИНН/КПП/ОГРН, а также наличие уже зарегистрированных в системе предприятий с указанными налоговыми номерами. В случае, если налоговые номера введены с ошибкой либо, организация с введенными ИНН/КПП уже зарегистрирована, система сгенерирует соответствующие сообщения (рис 2.2)

| Создать потенциального поставщика                                                                                                    |      |
|----------------------------------------------------------------------------------------------------|------|
| Отправить                                                                                                    |      |
| <ul> <li>Неверный номер ИНН</li> <li>Неверный номер КПП</li> <li>Неверный номер ОГРН</li> </ul>                                                                                                    |      |
|                                                                                                    |      |
| Регистрация на электронной торговой площадке М.Видео                                                                                                    |      |
| Пожалуйста, заполните обязательные поля и нажмите на кнопку "Отправить". После проверки заявки на регистрацию сотрудником М.Видео, на адрес, указанный в да<br>контактного лица, вы получите письмо с информацией для входа в систему. | нных |
| * Поля, отмеченные звездочкой, обязательны к заполнению.                                                                                                    |      |
|                                                                                                    |      |
| Регистрационные данные                                                                                                    |      |
| * Страна: RU                                                                                                    |      |
| * Орг-прав. форма: Юридическое лицо                                                                                                    |      |
| * Название предприятия:                                                                                                    |      |
| * ИНН: Проверить ИНН, КПП, ОГРН                                                                                                    |      |
| * КПП:                                                                                                    |      |
| * OFPH:                                                                                                    |      |
| * Дата регистрации организации:                                                                                                    |      |

Рис. 2.2 Сообщения о вводе неверных налоговых номеров.

#### 2.2 Ввод адресных и контактных данных

|          | M.buq      | eo   | Инструкция пользователя                                            |      | Участник |
|----------|------------|------|--------------------------------------------------------------------|------|----------|
| Создано: | 04.06.2015 | v.06 | «Регистрация на электронной торговой<br>площадке E-tender М.Видео» | Код: | SRM001   |

Требуется заполнить адресные и контактные данные организации. В случае, если «Зарегистрированный адрес местонахождения» совпадает с «Почтовым адресом» (Фактическим адресом), необходимо установить индикатор «Совпадает с зарегистрированным адресом местонахождения». Регион в адресных данных необходимо выбрать из справочника (рис. 2.4), остальные поля заполняются вручную без использования справочников.

| Зарегистрированный адрес местонахождения                              | Контактные данные организации |
|-----------------------------------------------------------------------|-------------------------------|
| * Регион:                                                             | * Номер телефона:             |
| Район:                                                                |                               |
| * Населенный пункт                                                    | номер факса:                  |
|                                                                       | * e-mail:                     |
| * Улица/Номер дома:                                                   | Интернет сайт:                |
| * Почтовый индекс:                                                    |                               |
| Почтовый адрес Совпадает с зарегистрированным адресом местонахождения |                               |
| * Регион:                                                             |                               |
| Район:                                                                |                               |
| * Населенный пункт:                                                   |                               |
| * Улица/Номер дома: УЛИЦА ДОМ КОРП./СТР.                              |                               |
| * Почтовый индекс:                                                    |                               |

Рис. 2.3 Адресные и контактные данные организации.

| * Орг-прав. форма: 🛛 К          | Оридическое ли  | Пои | іск: Регион                                | :        |
|---------------------------------|-----------------|-----|--------------------------------------------|----------|
| * Название предприятия:         |                 |     |                                            |          |
| * ИНН:                          |                 | Сп  | исок совпадений: найдено 89 совпадений для | Регион   |
| * кпп:                          |                 |     | Наименование региона                       | Название |
| * ОГРН:                         |                 |     | Ханты-Мансийский а.о                       | Россия   |
| * Дата регистрации организации: | Ē               |     | Челябинская обл.                           | Россия   |
|                                 |                 |     | Чеченская республика                       | Россия   |
| Зарегистрированный адрес место  | онахождения     |     | Чувашская республика                       | Россия   |
| * Регион:                       | $ \rightarrow $ |     | Чукотский а.о.                             | Россия   |
| Район:                          |                 |     | Эвенкийский а.о.                           | Россия   |
| * Населенный пункт:             |                 |     | Ямало-Ненецкий а.о.                        | Россия   |
| * Улица/Номер дома:             |                 |     | Ярославская обл.                           | Россия   |
| * Почтовый индекс:              |                 |     | г. Москва                                  | Россия   |
|                                 |                 |     | г. Санкт-Петербург                         | Россия   |
| Почтовый адрес                  |                 |     |                                            |          |
| Совпадает с зарегистрированные  | м адресом мест  |     | 100                                        |          |

Рис. 2.4 Адресные данные –выбор региона из справочника.

#### 2.3 Ввод данных руководителя организации и контактного лица

В данном разделе необходимо ввести обращение, ФИО, номер телефона, и e-mail, руководителя организации и контактного лица.

|          | M.buq      | eo   | Инструкция пользователя                                            |      | Участник |
|----------|------------|------|--------------------------------------------------------------------|------|----------|
| Создано: | 04.06.2015 | v.06 | «Регистрация на электронной торговой<br>площадке E-tender М.Видео» | Код: | SRM001   |

Контактное лицо – это представитель(сотрудник) организации, которому будет предоставлен доступ на ЭТП E-tender M.Видео, и с которым в дальнейшем будет осуществляться взаимодействие в рамках проведения закупочных процедур.

На e-mail контактного лица, после прохождения регистрации, будут отправлены реквизиты для доступа в систему. Также на данный адрес электронной почты будут приходить приглашения на участие в закупочных процедурах и различные уведомления.

| Руководитель органи | ізации  |                   |  |
|---------------------|---------|-------------------|--|
| * Обращение:        | <b></b> | * Номер телефона: |  |
| * Фамилия:          |         | * e-mail:         |  |
| * Имя:              |         | ]                 |  |
| Отчество:           |         | ]                 |  |
|                     |         |                   |  |
| Контактное лицо     |         |                   |  |
| * Обращение:        | •       | * Номер телефона: |  |
| * Фамилия:          |         | * e-mail:         |  |
| * Имя:              |         | ]                 |  |
| Отчество:           |         | ]                 |  |
|                     |         |                   |  |

Рис. 2.5 Данные контактного лица и руководителя организации.

#### 2.4 Ввод категорий продуктов.

Категория продукта общий термин для обозначения категорий товаров, работ, услуг. На форме регистрации необходимо поставить индикаторы ("галки") у тех категорий продуктов, которые вы планируете поставлять (рис. 2.6).

Для прохождения процедуры регистрации необходимо указать как минимум одну категорию продуктов.

| * Доступные категории продуктов<br>заявленные категории продуктов должны соответствовать данным ЕГРЮЛ (ЕГ                                                                                                    | РИП) е части зарегистрированных поставщиком видов экономи                                                                                                    | ческой деятельности                                                                                                    |
|----------------------------------------------------------------------------------------------------|----------------------------------------------------------------------------------------------------|----------------------------------------------------------------------------------------------------|
| <ul> <li>охрана, средства защиты, СКУД, СПП</li> <li>товарно-материальные ценности, канцтовары, расходные материалы, мебель</li> <li>клиентская доставка товара</li> <li>компьютерное оборудование, комплектующие, ПО</li> </ul> | <ul> <li>рекламные конструкции/вывески (наружные и внутренние)</li> <li>транспортно-логистические услуги</li> <li>⊈ страхование</li> <li>строительно-монтажные, проектные, отделочные работы</li> </ul> | <ul> <li>складские услуги (хранение и обработка товара)</li> <li>клининг (уборка помещений)</li> <li>торговое оборудование, POSM</li> </ul> |

Рис. 2.6 Ввод категорий продуктов.

#### 2.5 Ввод федеральных округов

На форме регистрации указываются федеральные округа, в которых ваша организация осуществляет деятельность. Указание федеральных округов не является обязательным требованием.

Для указания федерального округа необходимо.

|          | M.buq      | eo   | Инструкция пользователя                                            |      | Участник |
|----------|------------|------|--------------------------------------------------------------------|------|----------|
| Создано: | 04.06.2015 | v.06 | «Регистрация на электронной торговой<br>площадке E-tender М.Видео» | Код: | SRM001   |

- 1. С помощью кнопки «Добавить» добавить строку в таблицу.
- 2. В добавленной строке таблицы открыть справочник.
- 3. Выбрать федеральный округ из справочника.

| Федеральные округа                              |  |
|-------------------------------------------------|--|
| Федеральные округа     □                        |  |
| 1. Добавить Удалить                             |  |
| Ст. Код ФедОкр Наименование Федерального округа |  |
| □   2.(□)                                       |  |
|                                                 |  |
|                                                 |  |

Рис. 2.7 Добавление федерального округа.

|   | Пои | ск: Код Фед( | Скр              |                                   |     | ×   |
|---|-----|--------------|------------------|-----------------------------------|-----|-----|
|   | Спи | сок совпаде  | ний: найдено 9 о | совпадений для Код ФедОкр         | Лич | ^   |
| l |     | Страна ≞     | Код ФедОкру      | НаимФедОкруга                     |     |     |
| l |     | RU           | CFO              | Центральный федеральный округ     |     |     |
|   |     | RU 3.(       | DVF              | Дальневосточный федеральный округ |     |     |
| K |     | RU           | KRF              | Крымский федеральный округ        |     |     |
| L |     | RU           | NWF              | Северо-Западный федеральный округ |     |     |
| L |     | RU           | PRF              | Приволжский федеральный округ     |     | U   |
| L |     | RU           | SBF              | Сибирский федеральный округ       |     | *   |
| L | <   |              |                  |                                   | >   |     |
| L |     |              |                  |                                   |     | 111 |

Рис. 2.8 Добавление федерального округа – справочник.

Для удаления ошибочно введённого федерального округа, необходимо выделить строку таблицы, и нажать на кнопку «Удалить»

# 2.6 Согласие на обработку персональных данных\* (только для ИП)

При заполнении формы регистрации индивидуальным предпринимателем, необходимо ознакомиться с заявлением и дать согласие на обработку персональных данных, путем установки соответствующего индикатора («галки») (рис 2.9). Данное согласие обязательно для прохождения регистрации.

|          | M.buq      | eo   | Инструкция пользователя                                            |      | Участник |
|----------|------------|------|--------------------------------------------------------------------|------|----------|
| Создано: | 04.06.2015 | v.06 | «Регистрация на электронной торговой<br>площадке E-tender М.Видео» | Код: | SRM001   |

| Федер           | альные округа                     |                                                                      |                       |
|-----------------|-----------------------------------|----------------------------------------------------------------------|-----------------------|
| Добав           | ить Удалить                       |                                                                      |                       |
| Ст.             | Код ФедОкр                        | Наименование Федерального округа                                     |                       |
|                 |                                   |                                                                      |                       |
|                 |                                   |                                                                      |                       |
| я согл          | асен(-а) на обр                   | аботку моих персональных данных                                      |                       |
| я согл<br>своей | асен(-а) на обр<br>волей и в свое | аботку моих персональных данных<br>м интересе выражаю свое безусловн | ое согласие на обрабо |

Рис. 2.9 Согласие на обработку персональных данных.

# 3 Отправка заявки на регистрацию

После того, как данные на форме регистрации заполнены необходимо нажать на кнопку «Отправить» в верхнем левом углу формы.

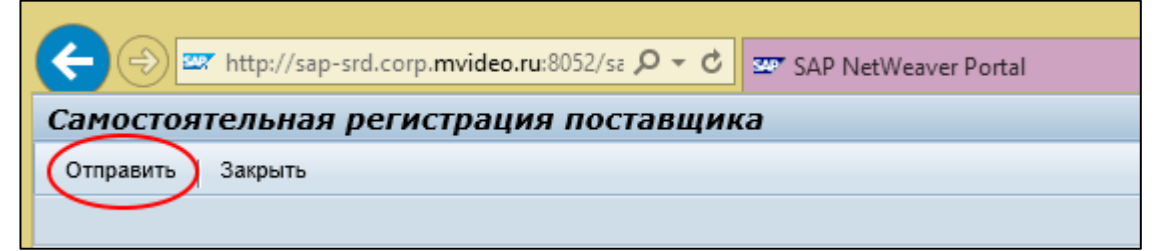

Рис. 3.1 Отправка заявки на регистрацию.

Если все необходимые данные заполнены верно, появится сообщение «Ваши данные отправлены». После нажатия на кнопку «Закрыть», в зависимости от используемого браузера, окно закроется автоматически, либо его можно будет закрыть вручную.

| Ваши данные отправлены |
|------------------------|
|                        |
|                        |
|                        |
|                        |
| 2000.00                |

Рис. 3.1 Сообщение об успешной отправке заявки

| М.видео  |            | eo   | Инструкция пользователя                                            |      | Участник |
|----------|------------|------|--------------------------------------------------------------------|------|----------|
| Создано: | 04.06.2015 | v.06 | «Регистрация на электронной торговой<br>площадке E-tender М.Видео» | Код: | SRM001   |

Если не все обязательные поля заполнены, система при нажатии на кнопку «Отправить» сгенерирует соответствующее сообщение с указанием незаполненных полей. В этом случае необходимо ввести недостающие данные и повторно нажать на кнопку «Отправить».

После отправки заявки на регистрацию на электронный адрес контактного лица придёт сообщение с подтверждением получения заявки компанией М.Видео.

Если вы не получили письмо, пожалуйста, проверьте папки с нежелательной почтой. Возможно, данное сообщение не было пропущено вашими спам-фильтрами.

### 4 Вход в систему

После обработки вашей заявки сотрудником М.Видео, в случае положительного решения, вы получите два письма. Первое с логином пользователя и ссылкой для входа в систему. Во втором письме будет ваш пароль.

> Если вы не получили письма, пожалуйста, проверьте папки с нежелательной почтой. Возможно, данное сообщение не было пропущено вашими спам-фильтрами.

Ссылка из письма (<u>https://ep.mvideo.ru/</u>) ведёт на страницу входа в систему (рис. 4.1).

|  | м.<br>нам не всё равно                                                                                                    |
|--|----------------------------------------------------------------------------------------------------|
|  | Пользователь *<br>Пароль *<br>Вход в систему<br>Регистрация (ЭТП E-tender "М.Видео")<br>Восстановить пароль (ЭТП E-tender "М.Видео") |
|  | Copyright © М.Видео, 1993 - 2015                                                                                                    |

Рис. 4.1 Страница входа в систему E-tender М.Видео

| М.видео  |            |      | Инструкция пользователя                                            |      | Участник |
|----------|------------|------|--------------------------------------------------------------------|------|----------|
| Создано: | 04.06.2015 | v.06 | «Регистрация на электронной торговой<br>площадке E-tender М.Видео» | Код: | SRM001   |

Для входа в систему необходимо ввести логин и пароль и нажать на кнопку «Вход в систему».

# 5 Отказ в регистрации

Если ваша заявка на регистрацию будет отклонена, вы получите соответствующее уведомление с причиной отказа на адрес электронной почты контактного лица.

## 6 Изменение регистрационных данных

После прохождения процедуры регистрации изменение ваших регистрационных данных возможно по запросу в Департамент тендерных процедур М.Видео <u>tender@mvideo.ru</u>

| M.buqeo  |            |      | Инструкция пользователя                                            | Участник |        |
|----------|------------|------|--------------------------------------------------------------------|----------|--------|
| Создано: | 04.06.2015 | v.06 | «Регистрация на электронной торговой<br>площадке E-tender М.Видео» | Код:     | SRM001 |

# 7 Восстановление пароля.

Для восстановления пароля на странице входа в систему <u>https://ep.mvideo.ru/</u> необходимо нажать на ссылку «Восстановить пароль (ЭТП E-tender "М.Видео")»

| нам не всё равно                                                                                                    |     |
|----------------------------------------------------------------------------------------------------|-----|
| Пользователь *<br>Пароль *<br>Вход в систему<br>Регистрация (ЭТП E-tender "М.Видео")<br>Восстановить пароль (ЭТП E-tender "М.Видео") |     |
| Copyright @ M.Bugeo, 1993 - 2015                                                                                                    | SAP |

Рис 7.1 Восстановление пароля

| м.<br>нам не всё равно                                                                                                    |
|----------------------------------------------------------------------------------------------------|
| Восстановить пароль (ЭТП E-tender "М.Видео")<br>Введите адрес электронной почты, который вы указывали при<br>регистрации контактного лица вашей организации в системе E-tender<br>"М.Видео"<br>E-mail *Восстановить<br>В случае отсутствия доступа к почтовому ящику для восстановления<br>учетных данных Вам необходимо обратиться в Департамент тендерных<br>процедур М.Видео tender@mvideo.ru<br>Отмена |
| Соругіght © М.Видео, 1993 - 2015                                                                                                    |

Рис. 7.2 Восстановление пароля ввод адреса электронной почты

В открывшемся окне введите e-mail контактного лица, который был указан вами при регистрации. Нажмите на кнопку «Восстановить». На указанный e-mail будет выслан ваш логин и новый пароль.